## 2023-24 Housing Selection and Lottery Information

Residence Life & Housing https://my.ccad.edu/residence-life

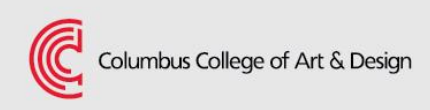

# **Applying for Housing**

- 1. Your application will be completed in eRezLife for next academic year. You must complete the application **by Feb. 18** to be included in the housing lottery process. Submitting an application does not guarantee a 23/24 housing assignment.
- 2. Pay Housing Deposit by **March 1** via Self-Service.
  - a. If you are waitlisted **and** do not receive an assignment **OR** if you decide to cancel your assignment **prior to June 1st** you will be refunded your \$250 deposit.
  - b. If you do not pay your \$250 housing deposit by March 1, you will be unable to participate in the housing lottery and could be waitlisted.
  - c. If you cancel your assignment **after June 1**, your deposit will not be refunded. No exceptions.

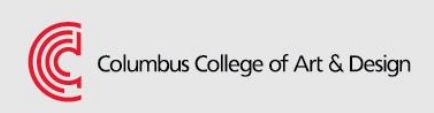

When you log in to ccad.erezlife.com, you will see your main

dashboard screen:

| C C CAMERIFICATIONS & forms   Applications & forms   Applications & forms   Applications & forms   General   My profile   Housing   Housing overview   My housing profile questions   My meal plans   Resources   Plans   Image: Complement of the puestion of the puestion of the puesti                                                                                                    | 🐸 Dashboard - eRezLife 🛛 🗙 🕂                                      |                                         |                     |  |
|----------------------------------------------------------------------------------------------------|-------------------------------------------------------------------|-----------------------------------------|---------------------|--|
| ▲ Applications & forms   ▲ Home   General   My profile   Housing   Housing overview   My housing profile questions   My meal plans   Resources                                                                                                    | $\leftrightarrow$ $\rightarrow$ C & ca.erezlife.com/webinar-dana/ |                                         |                     |  |
| Home   General   My profile   Housing   Housing overview   My housing profile questions   My meal plans     Besources     Image: Commence of the plane of the plane of th                                                                                                    | Mapplications & forms                                             |                                         |                     |  |
| General   My profile   Housing   Housing overview   My housing profile questions   My meal plans                                                                                                    | A Home                                                            | ALCOMMENDED LETIONE                     |                     |  |
| My profile   Housing   Housing overview   My housing profile questions   My meal plans     Resources     Image: Upcoming   No upcoming events in the next 3 days.   Your housing applications   Your don't have any active housing applications.                                                                                                    | General                                                           | RECOMMENDED ACTIONS                     |                     |  |
| Housing   Housing overview   My housing profile questions   My meal plans     Resources     Image: Comparison of the profile question of the profile question of the profile qu                                             | My profile                                                        | finish your applicant profile           | >                   |  |
| Housing overview       image: apply for housing in profile questions.         My meal plans       Image: image: imag | Housing                                                           | G finish your housing profile questions | >                   |  |
| Resources         Image: Upcoming         No upcoming events in the next 3 days.         Image: Open control of the second second s                                   | Housing overview<br>My housing profile questions<br>My meal plans | apply for housing                       | >                   |  |
| No upcoming events in the next 3 days.                                                                                                    | Resources                                                         | Upcoming                                |                     |  |
|                                                                                                    |                                                                   | No upcoming events in the next 3 d      | lays.               |  |
| You don't have any active housing applications.                                                                                                    |                                                                   | Your housing applications               | View applications @ |  |
|                                                                                                    |                                                                   | You don't have any active housing appl  | ications.           |  |
|                                                                                                    |                                                                   |                                         |                     |  |
|                                                                                                    |                                                                   |                                         |                     |  |

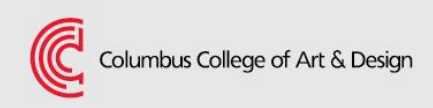

**If** you have the following listed under *Recommended Actions*, you'll need to complete these items first before you'll be able to access the application. If you don't see these, great! Move on to your application.

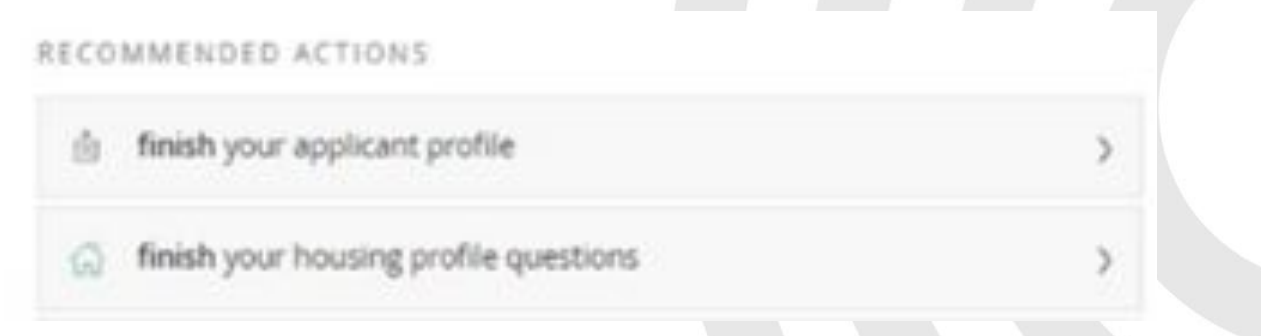

If you *do* have one, or both, of these then click into each, complete required fields, and save. You'll then return to your dashboard and if completed correctly, these will disappear from your list of *Recommended Actions*.

Once you're ready to access and complete the application, back on your home dashboard, click on *apply for housing*.

| Applications & forms                                      |                                         |   |
|-----------------------------------------------------------|-----------------------------------------|---|
| A Home                                                    | RECOMMENDED ACTIONS                     |   |
| eneral<br>y profile                                       | inish your applicant profile            | > |
| ousing                                                    | G finish your housing profile questions | > |
| using overview<br>housing profile questions<br>meal plans | apply for housing                       | > |

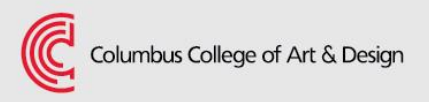

On the next screen, you'll see the option to apply for next academic year. Click the green button next to the Fall 2023 line, *Apply now.* Go through and complete the application fields, hitting *Save and continue* at the bottom of each tab. It will move you to the next tab automatically.

|      | ÷    | *   |      |    |
|------|------|-----|------|----|
| ADDI | icat | ION | torr | ns |
| p- p |      |     |      |    |

Start your residence application by clicking the "Apply now" button for the application you are interested in.

| Name                                        | Deadline     Status           |  |
|---------------------------------------------|-------------------------------|--|
| Academic Year 2022-2023 (Returning Student) | Feb 1, 2022 Apply now         |  |
| Quest                                       | tions about your application? |  |
| D.                                          |                               |  |
| Columbus College of Art & Decign            |                               |  |

When the application is complete, you'll be moved to the *Confirm application* tab. On this tab, you must mark the two *l agree* boxes and once ready, click *Submit application*. Note: it is highly recommended that you click on and review the *terms* & *conditions file* linked in the first *l agree* checkbox item. This is your housing contract. It is a binding document.

If you completed and submitted the application successfully, you will receive an email confirming that Residence Life has received your application and that it is under review.

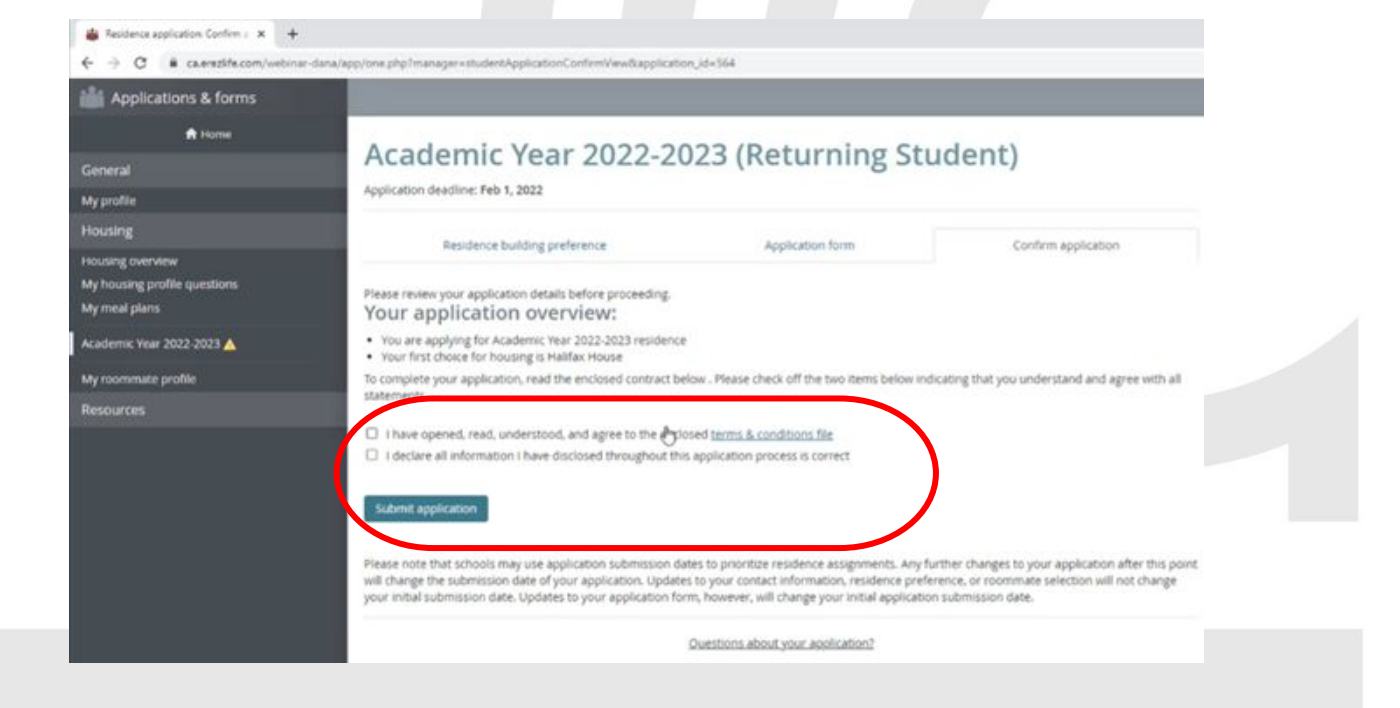

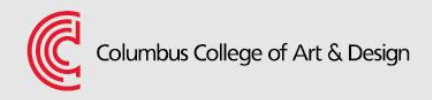

## Application Complete -What's Next?

The next screen will display next steps and will link you to Self-Service where you can pay your housing deposit. You must do this in order to be eligible to enter the housing lottery.

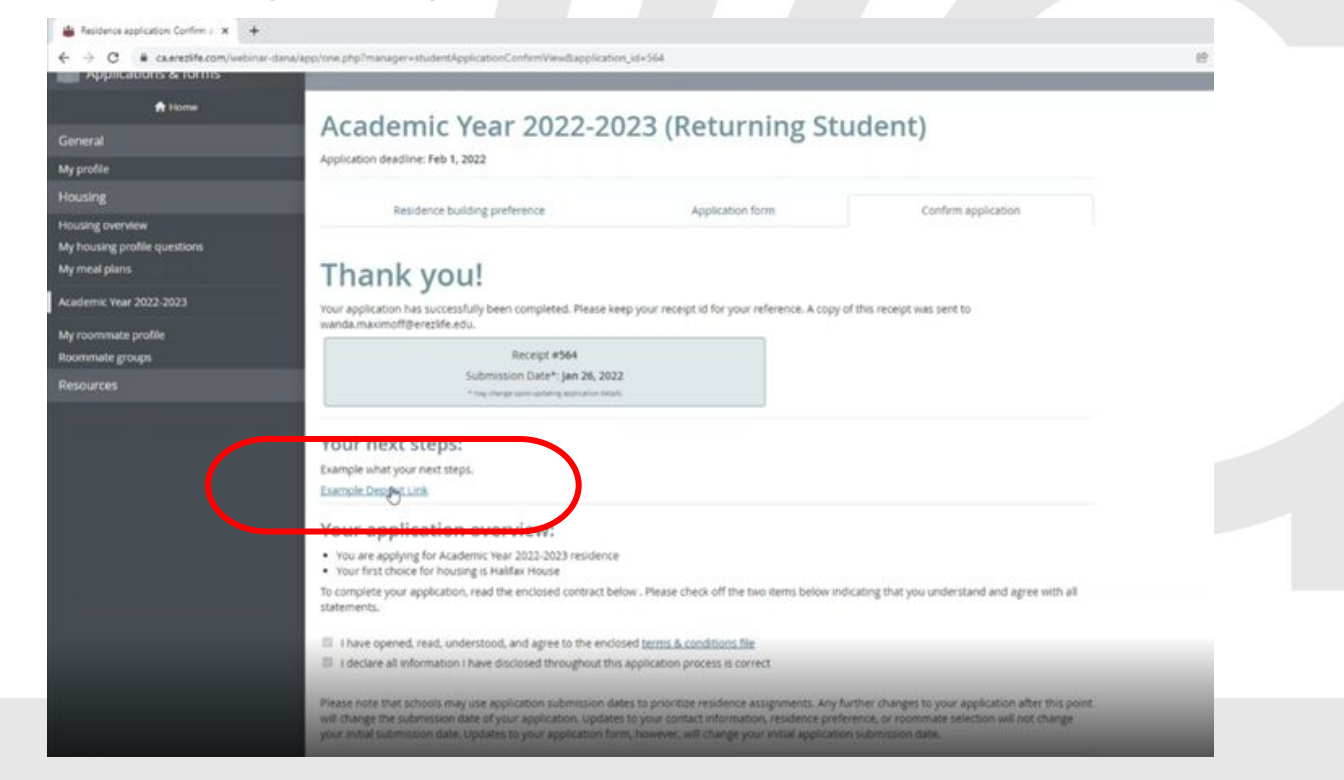

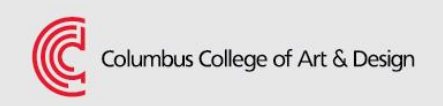

## Application Complete -What's Next?

Now, you can move on to setting up your roommate profile and if interested, setting up a roommate group with fellow peers. Click *Home* on the left menu and you will have new recommended actions. These options will also appear on the left menu under the academic term for which you've applied, once your application has been submitted successfully.

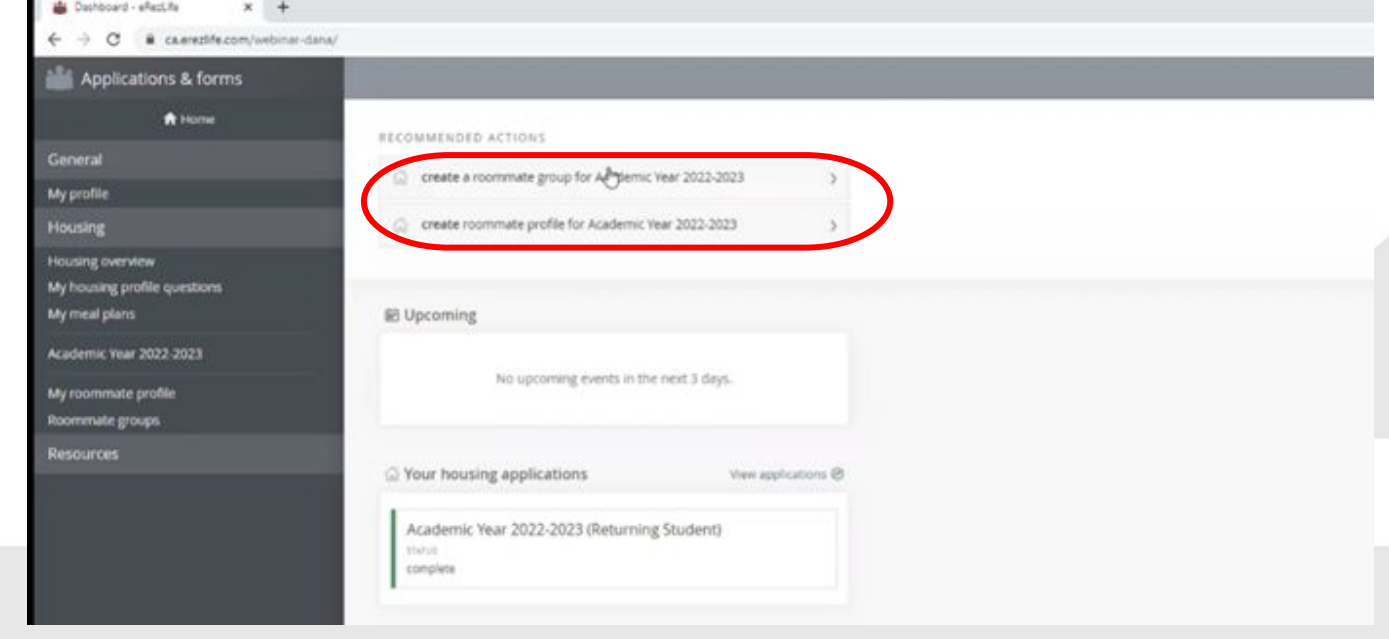

#### **Recommended Conversations**

Before agreeing to be in a roommate group, we encourage you to discuss the following:

- When are your lottery time slots?
- Are you comfortable with the first person selecting a space for everyone?
- What bedspace do you want?
- Who will share bathrooms?
- Are there other groups you might be interested in joining?

Transparency and communication is key in this process!!

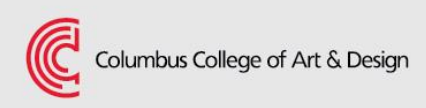

## **Creating Roommate Groups**

- 1. Complete required fields. Consult with planned roommates on name and decisions of room selection.
- 2. Add Roommates: Note the bullet points above these fields.
- 3. Save Group
- Select Group: Members must "select group" in order to select rooms for one another. This will be a *Recommended action* on each roommate's dashboard.
- 5. You can go back to roommate groups anytime to remove yourself from a group or add a new one.

| A largest                    |                                                                                                    |
|------------------------------|----------------------------------------------------------------------------------------------------|
|                              | New roommate group                                                                                                    |
| eneral                       |                                                                                                    |
| Ay prose                     | view all groups                                                                                                    |
| rousing                      | Group name *                                                                                                    |
| Ay housing profile questions |                                                                                                    |
| Ay meal plans                | Session                                                                                                    |
| cademic Year 2022-2023       | Academic Year 2022-2023                                                                                                    |
|                              | Members (maximum allowed: 4)                                                                                                    |
| toommate groups              | B                                                                                                    |
| NENOURCES.                   | Maximoff, Wanda (owner)                                                                                                    |
|                              | you must know their email address exactly as listed in their eliecule application     you can only add people who have completed applications for this session     you can only add people of the same gender as yourself     Email     2.     4. |
|                              | Save Cancel                                                                                                    |

## **Creating a Roommate Profile**

A roommate profile is helpful if you don't know who you will room with next year and you want to both be able to search for others but also have others be able to find you, based on preferences. Turn on your profile by clicking the box. This page will explain what that will do if checked.

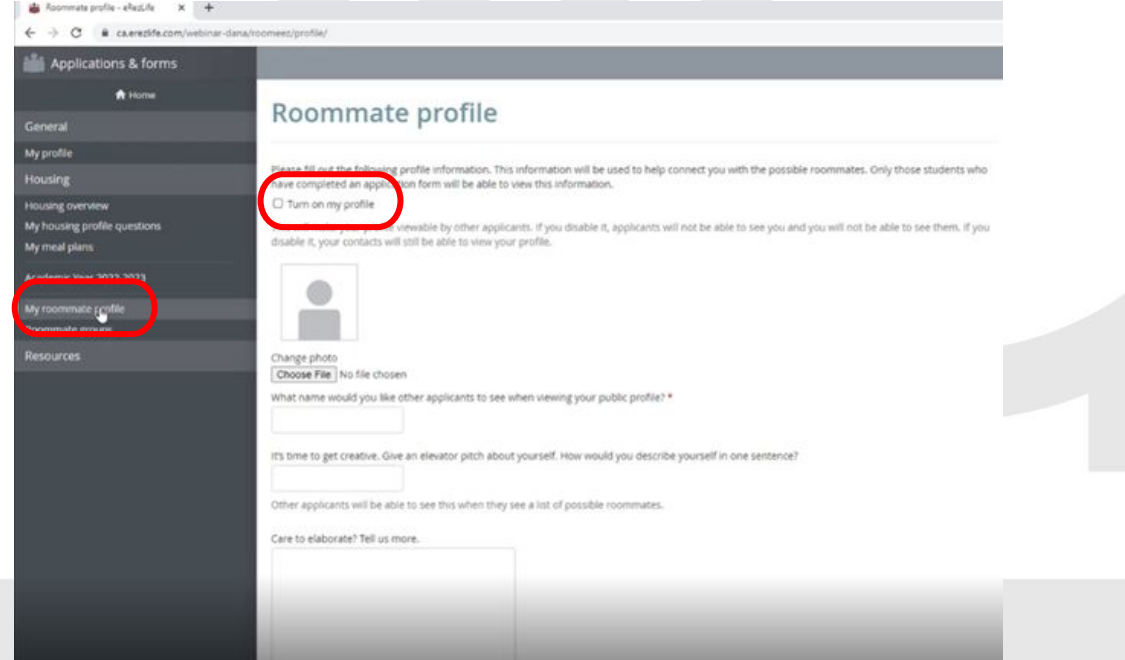

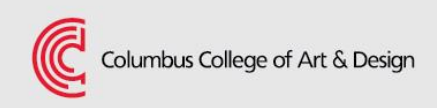

## **Finding Roommates**

If you create a roommate profile, you'll gain a few new tabs on the left menu: Roommate search and Contacts. To search for roommates, click *Roommate search*. This will allow you to search multiple ways for possible roommates -by name, or any of the linked preference options. Through here you will also be able to send contact requests as well as add people to roommate groups if you find someone.

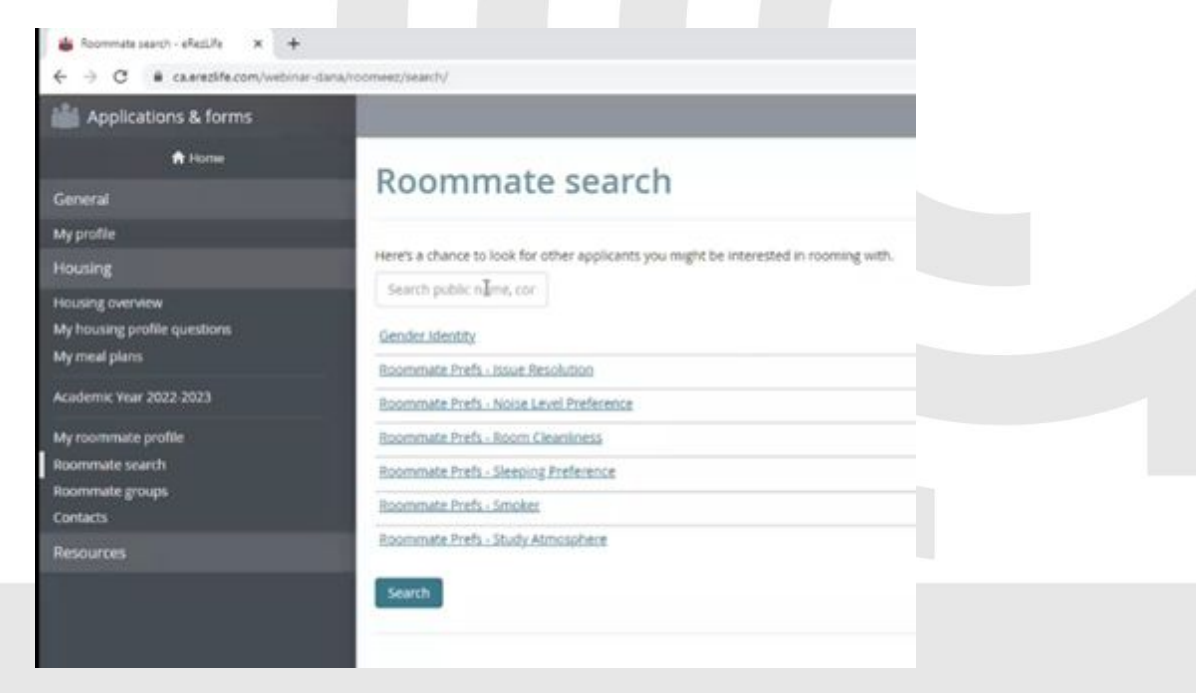

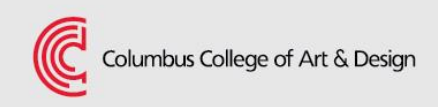

## **Finalizing Roommates**

Once you engage roommates and/or set up groups, you can confirm roommate groups from your dashboard under recommended actions. All members of a roommate group must have applied and confirmed themselves to a group in order for members to be assigned to a selected room during the lotter. The ability to add roommates and create groups will stay open until assignments are completed by Residence Life staff.

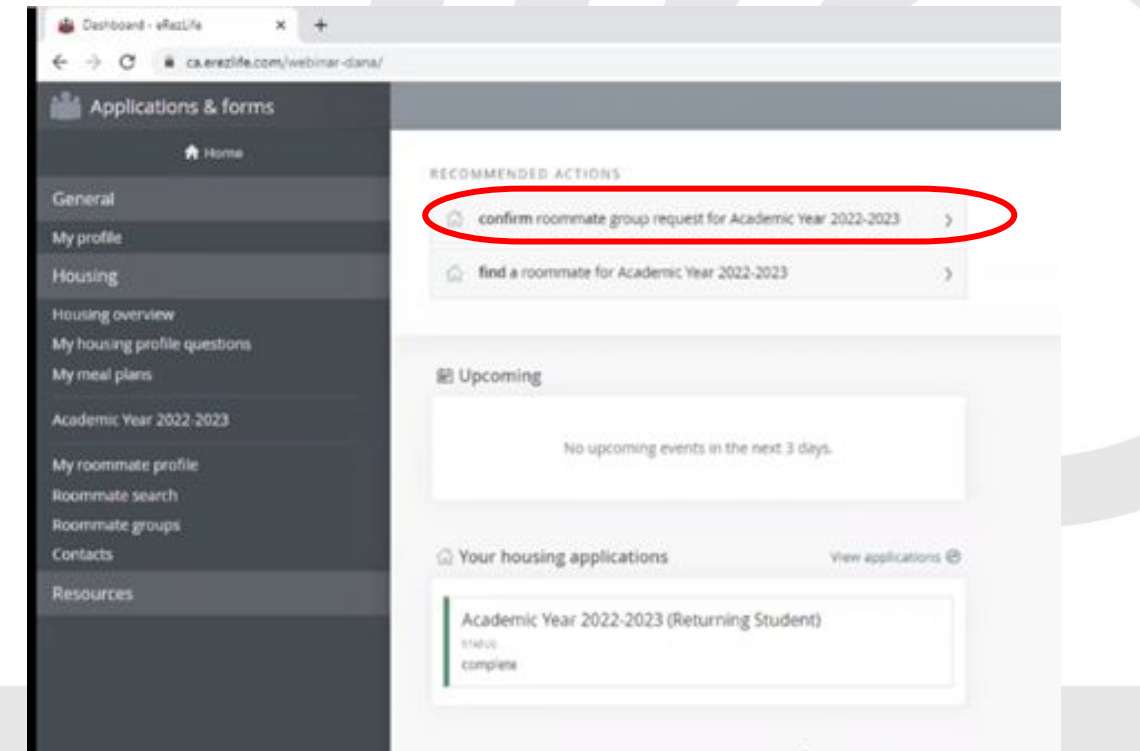

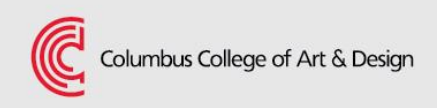

## **Lottery Process Overview**

- 1. See Housing Lottery Guide for details on my.ccad.edu/residence-life.
- 2. Preview and "favorite" room options starting Feb 23.
- 3. Attend lottery on March 2 at your selected time. Zoom link will be available for drop in troubleshooting and questions.
- 4. Email housing@ccad.edu if you have questions.

### **Lottery Process Details**

- 1. Check your CCAD email for your lottery time.
- 2. The lottery will take place Thursday, March 2 during the evening hours, 6pm 9pm.
  - You must access the lottery within your provided 15 minute interval.
- 3. Access will open to everyone at 9pm and close at midnight.
- 4. When your time slot opens, you may select a bedspace for yourself.
- 5. If you are in a roommate group, the person with the earliest selection time can choose for the roommate group. Consult with each other ahead of time.

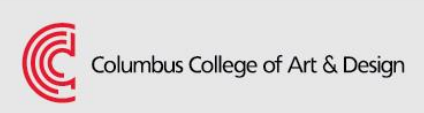

#### **Lottery Process Details**

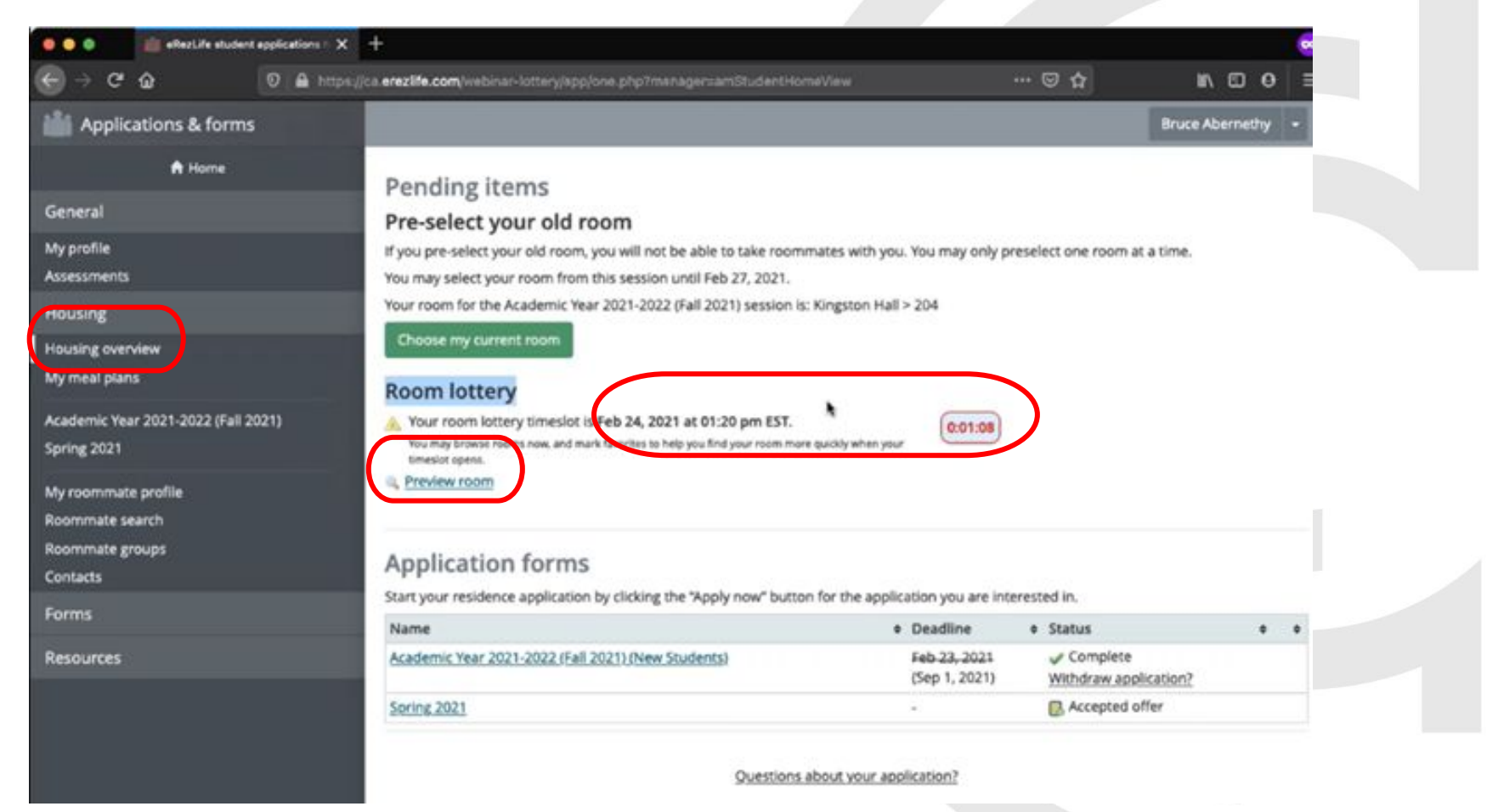

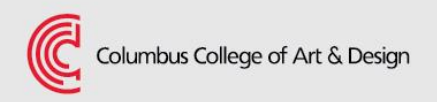

#### **Previewing and Favoriting Rooms**

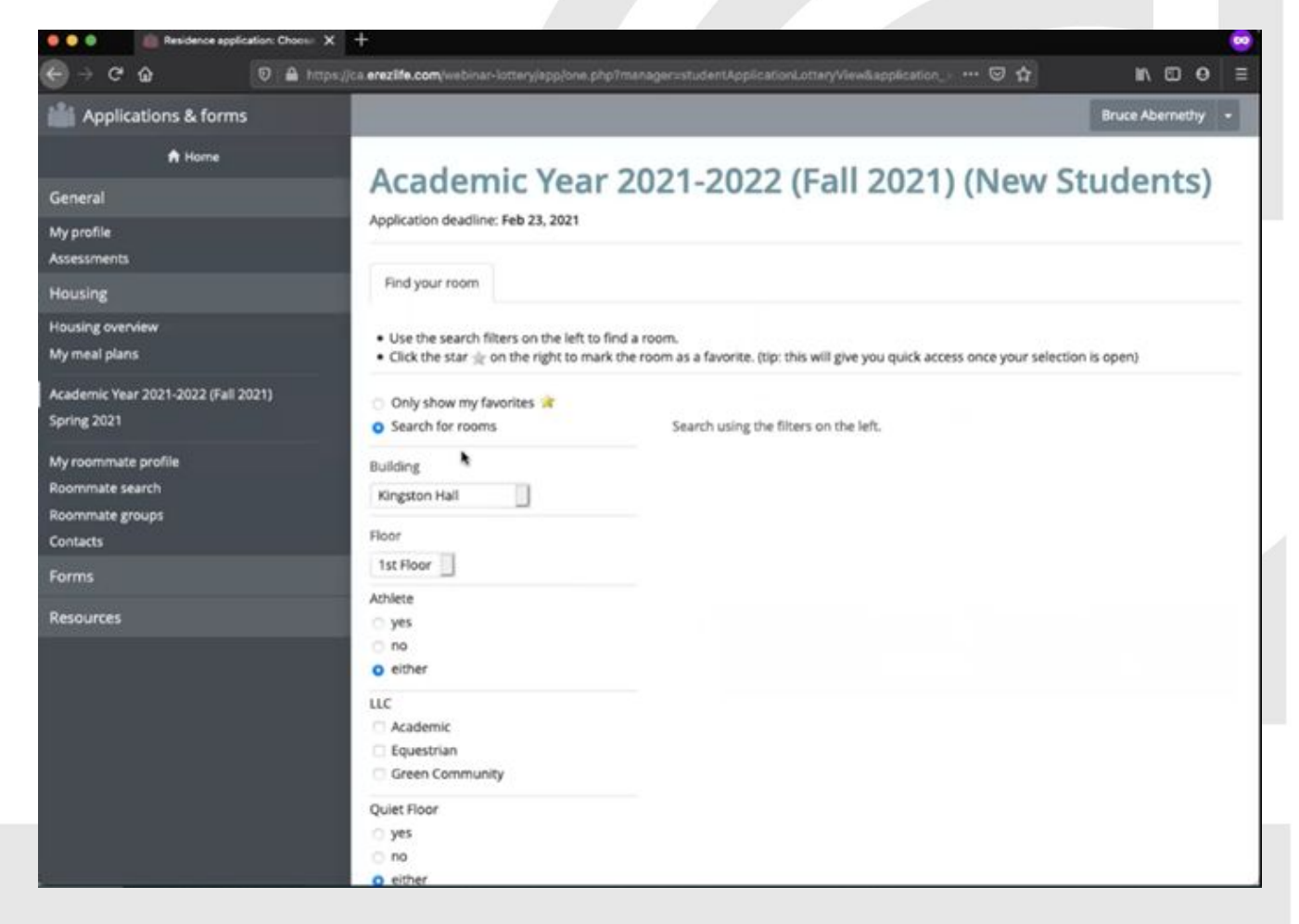

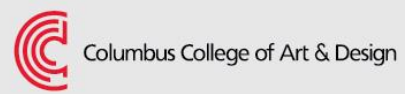

#### **Previewing and Favoriting Rooms**

| 📀 🔮 🥼 Residence application: Choose | × +                                                                           |                                                                                              |                  |
|-------------------------------------|-------------------------------------------------------------------------------|----------------------------------------------------------------------------------------------|------------------|
| ) → ଫ 🏠 🛛 🖉 🗛 🖻                     | ttps://ca. <b>erezlife.com</b> /webinar-lottery/app/one.php                   | p?application_ids39%manager=studentApplicationLotter 🚥 😨 🏠 🛛 🖍                               | ⊡ <del>0</del> ≡ |
| Applications & forms                |                                                                               | Bruce Abe                                                                                    | rnethy -         |
| A Home                              | a 12 a 12                                                                     |                                                                                              |                  |
| eneral                              | Academic Year                                                                 | 2021-2022 (Fall 2021) (New Studer                                                            | its)             |
| y profile                           | Application deadline: Feb 23, 2021                                            |                                                                                              |                  |
| essments                            |                                                                               |                                                                                              |                  |
| using                               | Find your room                                                                |                                                                                              |                  |
| ousing overview                     | Use the search filters on the left to filters                                 | ind a room.                                                                                  |                  |
| y meai pians                        | <ul> <li>Click the star          <sup>+</sup> on the right to mark</li> </ul> | k the room as a favorite. (tip: this will give you quick access once your selection is open) |                  |
| cademic Year 2021-2022 (Fall 2021)  | <ul> <li>Only show my favorites 🔀</li> </ul>                                  |                                                                                              |                  |
| ing 2021                            | <ul> <li>Search for rooms</li> </ul>                                          | 6 rooms match your search                                                                    |                  |
| y roommate profile                  | Building                                                                      | Suite 101                                                                                    | 71               |
| ommate search                       | Lindsay Apartments                                                            |                                                                                              |                  |
| intacts                             | Floor                                                                         |                                                                                              |                  |
|                                     | 1st Floor                                                                     | Suite 102                                                                                    | R                |
|                                     | Athlete                                                                       | ROOMBAA                                                                                      |                  |
| sources                             | <ul> <li>yes</li> </ul>                                                       |                                                                                              | $\square$        |
|                                     | o no                                                                          | Suite 103                                                                                    |                  |
|                                     | 0 either                                                                      | ROOM 8 A A                                                                                   |                  |
|                                     | uc                                                                            |                                                                                              |                  |
|                                     | Equestrian                                                                    |                                                                                              |                  |
|                                     | Green Community                                                               |                                                                                              |                  |
|                                     | Quiet Floor                                                                   |                                                                                              |                  |
|                                     | ⊖ yes                                                                         |                                                                                              |                  |
|                                     | O no                                                                          |                                                                                              |                  |
|                                     | o either                                                                      |                                                                                              |                  |

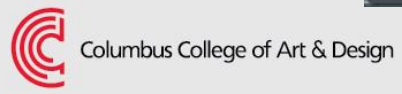

#### **Previewing and Favoriting Rooms**

| 0 0 0                                                     | × +                                                                                  |                                                                                                  |                   |
|-----------------------------------------------------------|--------------------------------------------------------------------------------------|--------------------------------------------------------------------------------------------------|-------------------|
|                                                           | ps://ca.ereziife.com/webinar-lottery/app/one.php                                     | 7spplication_id=3918manager=studentApplicationLattur 🚥 😡 🏠                                       | in\⊡ ⊖ ≡          |
| Applications & forms                                      |                                                                                      |                                                                                                  | Bruce Abernethy + |
| A Home                                                    | Academic Year                                                                        | 2021-2022 (Fall 2021) (New S                                                                     | tudents)          |
| My profile<br>Assessments                                 | Application deadline: Feb 23, 2021                                                   |                                                                                                  |                   |
| Housing                                                   | Pind your room                                                                       |                                                                                                  |                   |
| My meal plans                                             | Use the search filters on the left to fil     Olick the star is on the right to mark | ind a room.<br>the room as a favorite. (tip: this will give you quick access once your selection | on is open)       |
| Academic Year 2021-2022 (Fall 2021)<br>Spring 2021        | <ul> <li>Only show my favorites</li> <li>Search for rooms</li> </ul>                 | Showing your favorite room.                                                                      |                   |
| My roommate profile<br>Roommate search<br>Roommate groups | Building<br>Kingston Hall                                                            | Lindsay Apartments<br>Suite 103<br>ROOM A A                                                      | *                 |
| Contacts                                                  | Floor                                                                                |                                                                                                  |                   |
| Forms                                                     | 1st Floor                                                                            |                                                                                                  |                   |

#### Lottery Day and Room Selection

|                | ill effectife student | applications 1 X | (†                                                        |                     |                           |               |         |          | 00 |
|----------------|-----------------------|------------------|-----------------------------------------------------------|---------------------|---------------------------|---------------|---------|----------|----|
| € → ¢          | ŵ                     | 0 A https:/      | /calerezite.com/webiner-lottery/spp/one.php?managerzamSt  |                     |                           | ··· 🖾 🗘       | in      |          | ∍≡ |
| Applica        | tions & forms         |                  |                                                           |                     |                           |               | Bruce A | bernethy |    |
|                | A Home                |                  | Dan ding itawa                                            |                     |                           |               |         |          |    |
| General        |                       |                  | Pending items                                             |                     |                           |               |         |          |    |
| My profile     |                       |                  |                                                           |                     |                           |               |         |          |    |
| Assessments    |                       |                  |                                                           |                     |                           |               |         |          |    |
| Housing        |                       |                  |                                                           |                     |                           |               |         |          |    |
| Housing overvi | iew                   |                  |                                                           |                     |                           |               |         |          |    |
| My meal plans  |                       |                  | Room lottery                                              |                     |                           |               |         |          |    |
| Academic Year  | 2021-2022 (Fall 2)    | 021)             | You may now brouse rooms and make your selection.         |                     |                           |               |         |          |    |
| Spring 2021    |                       |                  | Browse rooms                                              |                     |                           |               |         |          |    |
| My roommate    | profile               |                  |                                                           |                     |                           |               |         |          |    |
| Roommate sea   | irch                  |                  | Application forms                                         |                     |                           |               |         |          |    |
| Roommate gro   | wps                   |                  | Application forms                                         |                     |                           |               |         |          |    |
| Contacts       |                       |                  | start your residence application by clicking the Apply no | w button for the ap | plication you are int     | erested in.   |         |          |    |
| Forms          |                       |                  | Name                                                      |                     | Deadline     Eab 23, 2021 | Status        |         | •        | •  |
| Resources      |                       |                  | Academic rear 2021-2022 (ren 2021) (New Students)         |                     | (Sep 1, 2021)             | Withdraw appl | cation? |          |    |
|                |                       |                  | Spring 2021                                               | •                   |                           | Accepted of   | fer     |          |    |

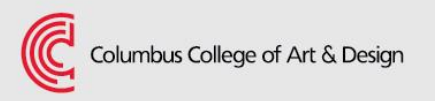

### **Selecting a Room**

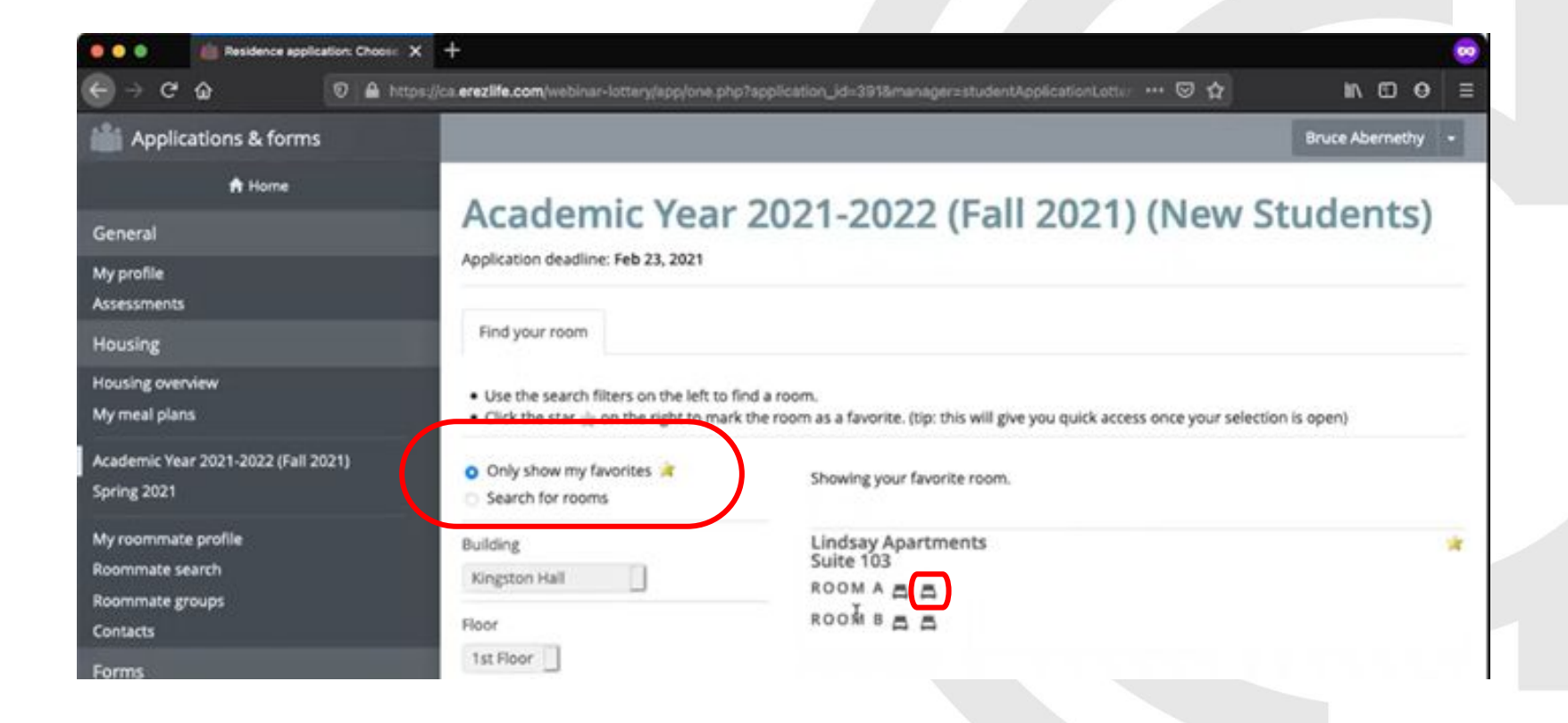

#### Lottery Day and Room Selection

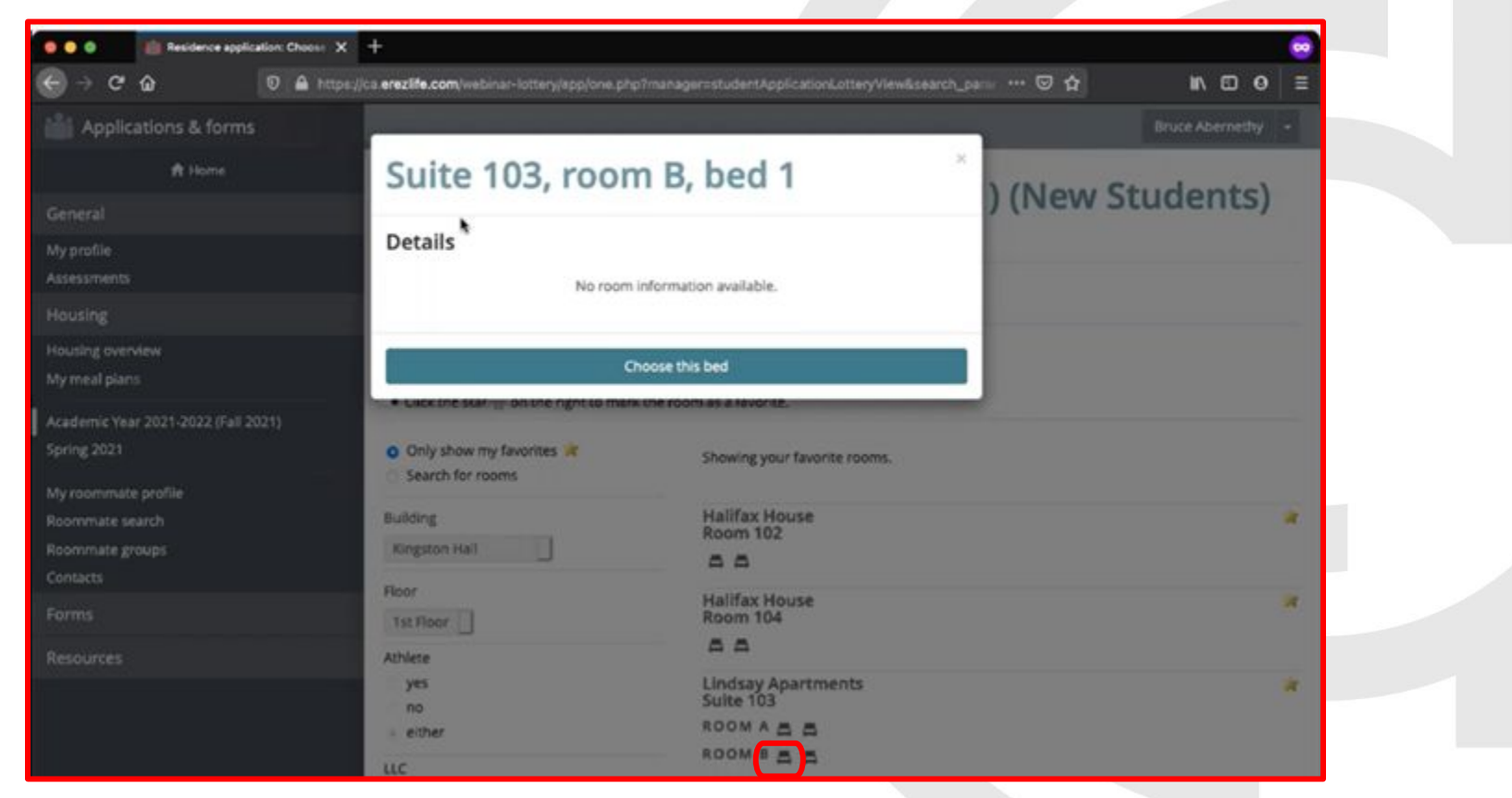

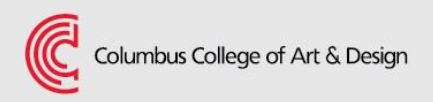

#### Lottery Day and Room Selection

|                                                           | ica erez life.com webinar-lotterväctications/101/veidence/255/veview/?vect=152Ewebinar-lott                                                                                                    |
|-----------------------------------------------------------|----------------------------------------------------------------------------------------------------|
| Mapplications & forms                                     |                                                                                                    |
| A Home                                                    | Acadomic Voar 2021 2022 (Eall 2021)                                                                                                    |
| General                                                   | Academic fear 2021-2022 (Fail 2021)                                                                                                    |
| My profile<br>Assessments                                 | Application deadline: Feb 23, 2021                                                                                                    |
| Housing                                                   | Find your room                                                                                                    |
| Housing overview My meal plans                            | Lindsay Apartments > 103 > B                                                                                                    |
| Spring 2021<br>Academic Year 2021-2022 (Fall 2021)        | Step 1 Please review the details of the bed you are picking.                                                                                                    |
| My roommate profile<br>Roommate search<br>Roommate groups | Suite 103, room B No room information available.                                                                                                    |
| Contacts                                                  | •                                                                                                    |
| Forms                                                     | Step 2 Decide if you are bringing your roommate group with you.                                                                                                    |
| Resources                                                 | Your roommate group<br>Coffey, Paul<br>Place roommates *<br>Yes, place my roommates nearby right now.<br>No, remove me from the roommate group and only assign me.<br>Step 3 Confirm your choice to finalize this assignment. |
| ▶ 1732/22:24                                              | And the man and the county                                                                                                    |

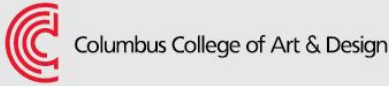

### **Lottery Day and Room Selection**

| Reservation complete - eRazi.:: 3                                   | × +                                                                                                    |                                       |  |
|---------------------------------------------------------------------|----------------------------------------------------------------------------------------------------|---------------------------------------|--|
|                                                                     | os.//ca.erezilfe.com/webinar-lottery/lottery/applications/391/reservation-complete/ ····                                          | ©☆ IN ED 0                            |  |
| My meal plans<br>Spring 2021<br>Academic Year 2021-2022 (Fall 2021) | Your reservation is complete!<br>You may change your mind and choose from alternate available beds until Feb 28, 2021 after which | your choice will be considered final. |  |
| My roommate profile<br>Roommate search<br>Roommate groups           | Your roommate group<br>Suite 103, room A                                                                                          | Reassign beds                         |  |
| Contacts                                                            | Residents<br>Bed 1: Empty<br>Bed 2: Empty                                                                                         |                                       |  |
| Resources                                                           | Suite 103, room B<br>Residents<br>Bed 1: Abernethy, Bruce (You)<br>Bed 2: Coffey, Paul                                            |                                       |  |
|                                                                     | Meal plan  Apartment 250 Plan  Choose meal plan                                                                                   |                                       |  |

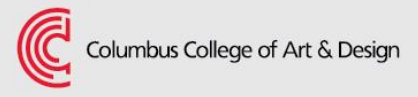

### FAQs

- What if I'm having issues with lottery during my selection time?
  - Join the Zoom Waiting Room and chat with a staff member for assistance.
- 2. Do I need to make a roommate profile or a roommate group?
  - No, only if you want to choose who you are living with next year.

#### 3. What if I miss my time slot?

- You will be bumped and could be waitlisted.
- 4. Am I required to select a meal plan in DSA?
  - Yes, all residential students must carry a meal plan unless they have a disability accommodation for an exemption.

#### FAQs

#### 5. What if I want to live in Schottenstein?

• You can forgo the lottery process and enter the waitlist for Schottenstein openings. This is not a guarantee.

#### 6. I am not sure I need housing for spring 2024. What do I do?

 The housing application is a full academic year commitment. Canceling your contract after June 1 requires an appeal and approval. The only automatic exceptions are if a student graduates in the fall or if they don't return/enroll for spring.

#### 7. I have a housing accommodation from Disability & Access Services. Do I still participate in lottery?

• Yes but please start by emailing housing@ccad.edu.

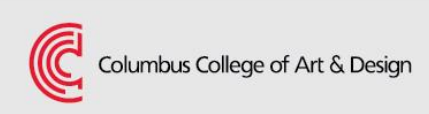

### **Additional Information**

If you have a housing accommodation through learning support, please make arrangements by emailing <u>housing@ccad.edu</u>.

The summer housing application opens February 14 and closes and will closes on Friday, April 21.

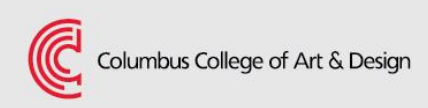

#### **Questions?**

#### Email housing@ccad.edu

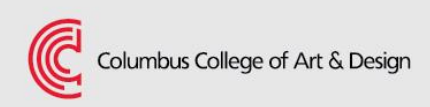